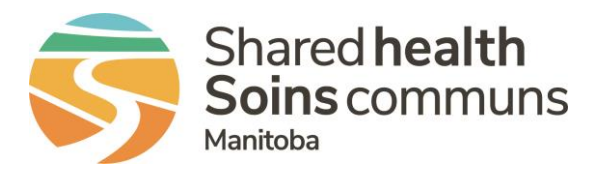

## **RL – File Properties**

## **QUICK REFERENCE GUIDE**

Actions you can complete under **File Properties** are to change file ownership or grant temporary access to another file manager,

Steps to change file ownership:

- 1. Select the More Actions box, in the lower right-hand corner from within the file.
- 2. Select File Properties.

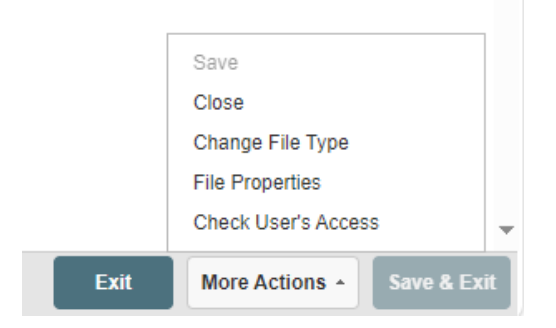

- 3. The main file properties page will summarize in the **General** tab file history, for example who has modified the file or accessed it.
- 4. Click on the **Status/Ownership** tab to change the ownership of the file.

| Properties                      |                        |  |
|---------------------------------|------------------------|--|
| General Sta                     | tus/Ownership Security |  |
| File State and Stat             | us                     |  |
| Current State:                  | In-Progress            |  |
| Current Status:                 | ~                      |  |
| Status Description:             |                        |  |
| Primary/Duplicate:              | Primary                |  |
| Ownership<br>Responsible Owner: | Q                      |  |
| Current Owner:                  | training10 account10   |  |
| My Important Files              |                        |  |
| Mark as Important:              |                        |  |
| Reason:                         |                        |  |
|                                 |                        |  |

Responsible Owner – Typically a manager whose goal it is to make sure that the file gets closed. Current Owner – The user who is working the file at this moment. They are taking the steps necessary to close the file.

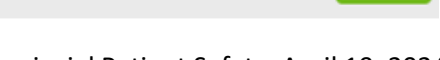

Cancel

Save

## **RL – File Properties**

- 5. Click on the magnifying glass to open a search page titled **Select Users**. You can search using user ID (e.g. from email) or with partial name, job title or by department.
- 6. Click on Search.
- 7. Click on circle by the file manager from the search result and then on **OK**, or
- 8. Click on **Reset** if you do not find the individual and you want to complete another search.

| lect Users                                                                                                    |                                                       |                                           |       |       |
|----------------------------------------------------------------------------------------------------|-------------------------------------------------------|-------------------------------------------|-------|-------|
| Please enter the user int<br>UserID starts with:<br>- OR -<br>Name contains<br>Include: Active Users<br>Search Reset | formation you would I Title contains + Inactive Users | ike to search for:<br>Dept. contains<br>+ |       |       |
| Search Result                                                                                                    |                                                       |                                           |       |       |
| User ID                                                                                                    | Full Name                                             |                                           | Title | Dept. |
| No Data                                                                                                    |                                                       |                                           |       |       |
|                                                                                                    |                                                       |                                           |       |       |
|                                                                                                    |                                                       |                                           |       |       |

Steps to grant access for another file manager to complete a task, review only or to have all access to work on the file:

- 1. From the Files Property page, click on Security tab,
- 2. Click on Add under the Granted Access.

## **Granted Access**

| Add | Modit | / ED0101 |  |
|-----|-------|----------|--|
| nuu | WOULD |          |  |

| User Name          | Granted<br>On | Granted By | End On | File Access |  |  |  |
|--------------------|---------------|------------|--------|-------------|--|--|--|
| No Granted Access! |               |            |        |             |  |  |  |
|                    |               |            |        |             |  |  |  |

3. Click on the plus sign to open the **Select Users** page to search for the individual as described in steps 5 to 8 above,

Tip – You can assign new ownership from the Info Center:

- Click on the box by the selected file
- Click on the **More** drop-down box
- Select Change Owner
- Enter 2 or more characters to search for the individual and click Execute to change ownership

QUESTIONS? Contact RL\_Support@sharedhealthmb.ca